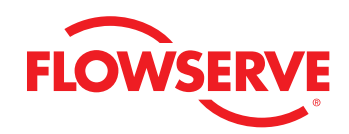

## ValveSight Diagnostics Quick Start Guide for Logix MD Positioners with HART®

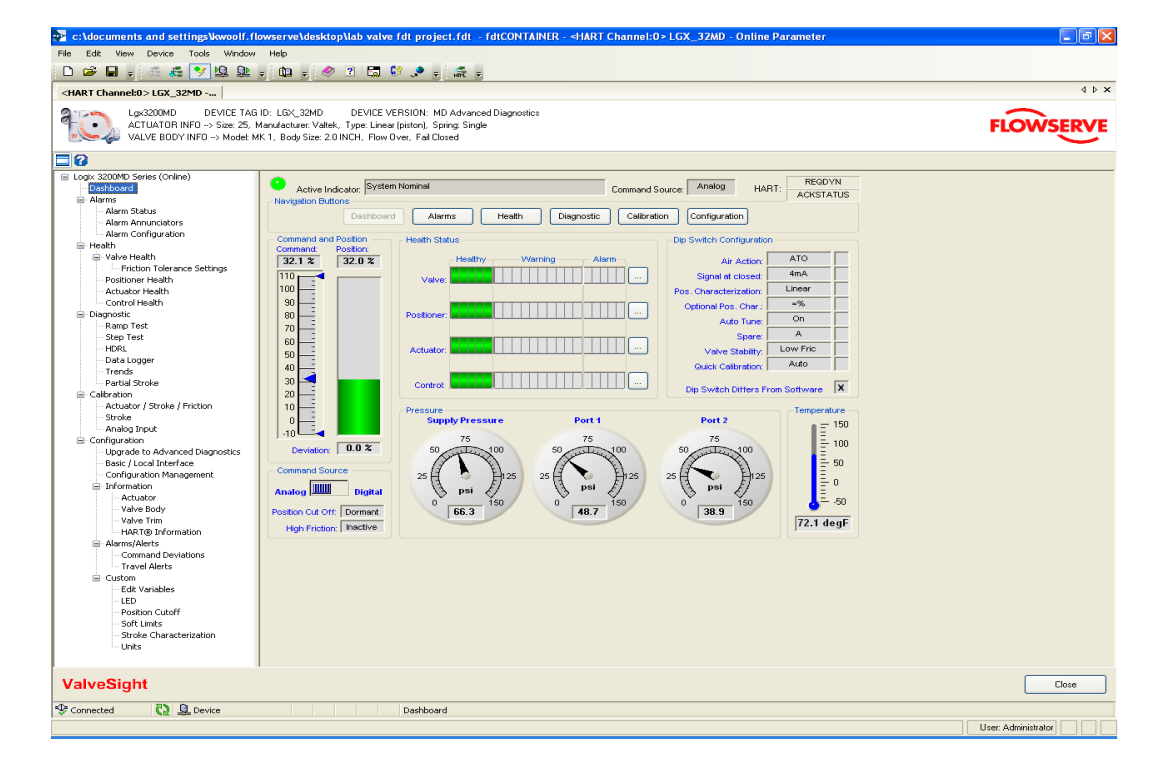

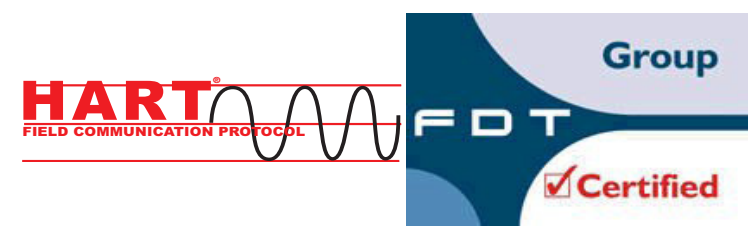

**Experience In Motion** 

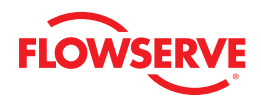

## Contents

| 1 | Syst  | em Requirements                                | 4  |
|---|-------|------------------------------------------------|----|
| 2 | Gene  | eral Information                               | 5  |
| 3 | Insta | Illation and Setup Instructions                | 5  |
|   | 3.1   | Installing the Frame COMM DTM & ValveSight DTM | 5  |
|   | 3.2   | Configuring the HART® Modem & COMM DTM         | 7  |
|   | 3.3   | Configuring ValveSight DTM for LogixMD Devices | 9  |
|   | 3.4   | Launching the ValveSight DTM                   | 11 |
|   | 3.5   | Licensing the DTM for Advanced Diagnostics     | 11 |

flowserve.com

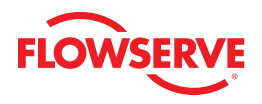

## 1 System Requirements

| Computer Systems                 | Windows XP, Service Pack 2                                                                                                    |  |  |
|----------------------------------|----------------------------------------------------------------------------------------------------|--|--|
| computer systems                 | 512 M Ram                                                                                                    |  |  |
| Power Supply                     | Non-filtered, 4-20 mA                                                                                                    |  |  |
| Modom                            | IFAC HART Modem                                                                                                    |  |  |
| Mouein                           | Viator RS232 Serial HART Modem                                                                                                    |  |  |
|                                  | CodeWrites                                                                                                    |  |  |
|                                  | M&M - OEM HART Communication DTM 1.0.5                                                                                                    |  |  |
| Communication DTM                | Yokogawa                                                                                                    |  |  |
|                                  | ABB                                                                                                    |  |  |
|                                  | MTL HART Multiplexer                                                                                                    |  |  |
|                                  | M&M FDT Container                                                                                                    |  |  |
|                                  | Pactware (Point to Point)                                                                                                    |  |  |
| Interenerability Tested Frames   | ABB Freelance                                                                                                    |  |  |
| interoperability lested Frames   | ABB Composer                                                                                                    |  |  |
|                                  | Yokogawa Fieldmate                                                                                                    |  |  |
|                                  | Schneider                                                                                                    |  |  |
|                                  | Yokogawa PRM 3.02 (Installation & Communication successfully tested)                                                                                                    |  |  |
|                                  | Honeywell FDM C200                                                                                                    |  |  |
| Frames Being Tested <sup>1</sup> | Honeywell FDM C300                                                                                                    |  |  |
|                                  | Invensys Foxboro                                                                                                    |  |  |
|                                  | ABB 800 XA                                                                                                    |  |  |
| Successful Testing of the DD1    | HART Tokenizer Version 6                                                                                                    |  |  |
|                                  | DD Host: SDC-625 and HandHeld                                                                                                    |  |  |
| Certifications                   | The FDT Group certified the ValveSight DTM version 0.1.0.0 on July 4th 2008.                                                                                                    |  |  |
| Regulators                       | Use a regulator on all Logix MD devices with pressure sensors. Fluctuations in supply pressure can trigger alarms. Keeping the pressure steady will help reduce alarms and provide for more accurate diagnostics. |  |  |

1) Use of the DTM or DD on system components other than those listed above is at the users own risk.

## 2 General Information

The following information is designed to assist in the installation and use of the ValveSight diagnostic solution. ValveSight diagnostics are compatible with the Flowserve Logix family of positioners. Modifying this product or using procedures other than those outlined in this document could drastically affect performance and be hazardous to personnel and equipment, and my void existing warranties.

## 3 Installation and Setup Instructions

### 3.1 Installing the Frame, COMM DTM, and ValveSight DTM

Please go to the Flowserve Customer FTP site (ftp://fcdftp.flowserve.com/ Username: cust\_fcd Password: flow2fcd) and open the folder ftpDTM Installs and select the Logix device you want to dowload the software for. This install will allow you to install the ValveSight DTM for your device (Logix 500, 3200, or 3400). If you do not have a FRAME and Communication DTM there is an install available to download all three components (FRAME, Communication DTM, Valve Sight DTM).

To install only the ValveSight DTM, select the following option:

| 🕞 Setup - Install LGX3200 DTM, FDTContainer, and H                                                                    | ART COMM 👘 🚺 🔲 🔀             |
|----------------------------------------------------------------------------------------------------|------------------------------|
| Select Components<br>Which components should be installed?                                                            |                              |
| Select the components you want to install; clear the component<br>install. Click Next when you are ready to continue. | ts you do not want to        |
| Install only the ValveSight Logix 3200 DTM<br>M&M FDTContainer<br>HART COMM DTM<br>✓ ValveSight Logix3200 DTM         | 38,5 MB<br>6,0 MB<br>15,6 MB |
| Current selection requires at least 16.3 MB of disk space.                                                            | Next > Cancel                |

To install the Frame, Communication DTM, and the ValveSight DTM please select the following option:

| 🔞 Setup - Install LGX3200 DTM, FDTContainer, and HA                                                                    | RT СОММ 💦 🔲 🔀        |
|----------------------------------------------------------------------------------------------------|----------------------|
| Select Components<br>Which components should be installed?                                                             |                      |
| Select the components you want to install; clear the components<br>install. Click Next when you are ready to continue. | : you do not want to |
| Install M&M FDTContainer, Hart Comm DTM, and ValveSight Lo                                                             | ogix 3200 D T M 🛛 😽  |
| M&M FDTContainer                                                                                                    | 38.5 MB              |
| HART COMM DTM                                                                                                    | 6.0 MB               |
| ValveSight Logix3200 DTM                                                                                               | 15.6 MB              |
|                                                                                                    |                      |
| Current selection requires at least 60.6 MB of disk space.                                                             |                      |
| < <u>B</u> ack                                                                                                    | Next > Cancel        |

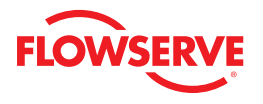

Selecting to install the Frame, Communication DTM, and ValveSight DTM will show in 3 installation wizards. Please follow the instructions in the wizard for each installation.

| 😸 M&M fdtCONTAINER - InstallShield Wizard 🛛 🛛 🔀               |                                                                                                    |  |  |  |
|---------------------------------------------------------------|----------------------------------------------------------------------------------------------------|--|--|--|
|                                                               | Welcome to the InstallShield Wizard for M&M<br>fdtCONTAINER                                          |  |  |  |
| M&<br>M                                                       | The InstallShield(R) Wizard will install M&M fdtCONTAINER on your computer. To continue, click Next. |  |  |  |
| industrial<br><mark><software></software></mark><br>solutions | WARNING: This program is protected by copyright law and international treaties.                      |  |  |  |
|                                                               | < Back Next > Cancel                                                                                 |  |  |  |

FRAME Installation

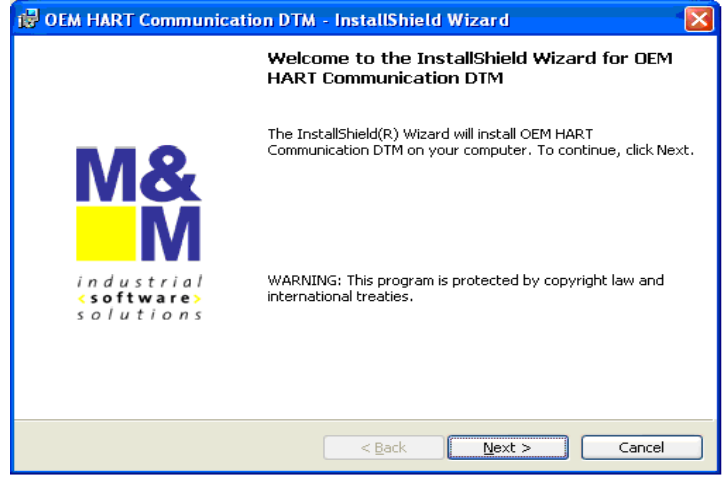

OEM HART Communication DTM Installation

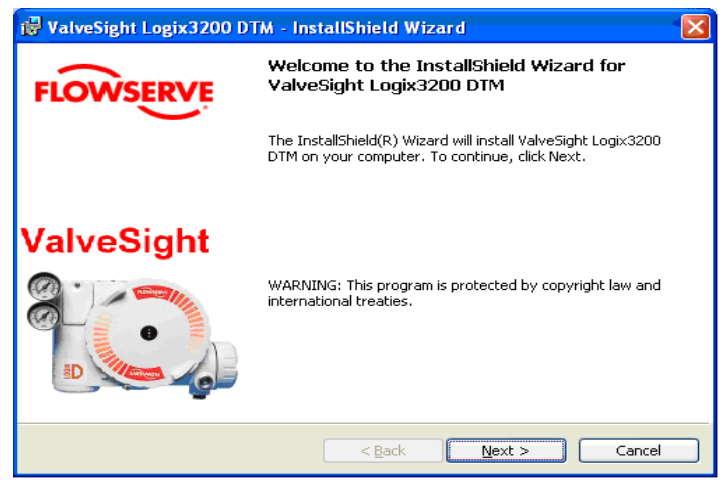

ValveSight DTM for the Logix positioner

### 3.2 Configuring the HART® Modem and Communication DTM

If the modem is a serial port, move onto the next step. The USB modem requires you to install a driver. Note which USB slot you use. If you use it in a different slot later you must reinstall the driver for the new USB slot.

- 1. Right click on My Computer and select Manage
- 2. Click on Device Manager and select Ports
- 3. Note in which port the modem was installed and open it

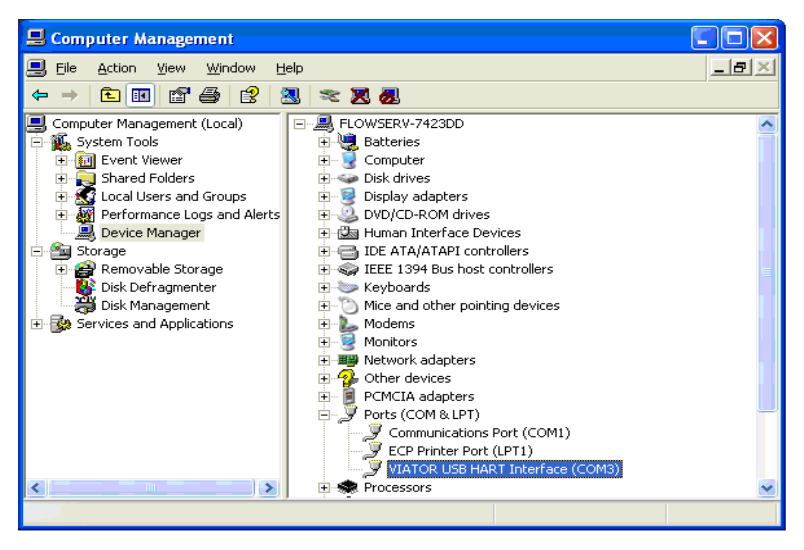

4. Double click on the FDT Container, which is the M&M Frame to open it. You will see a widow on the right of the screen called "Device Catalog". At the bottom of the screen click on Update. This should allow the Frame to identify both the COMM DTM and the ValveSight DTM.

| 😤 c:\documents and settings\esilva\application data\microsoft\internet explorer\quick launch\01dtm.fdt (*) - fdtCONT |        |                  |
|----------------------------------------------------------------------------------------------------|--------|------------------|
| File Edit View Device Tools Window Help                                                                              |        |                  |
| □ ☞ 🖬 🛷 2 🗒 🕅 🗶 🌾 🧏 奥 👜 🛛 🦛                                                                                          |        |                  |
| Network View                                                                                                    | ∎-¦a × | ۲                |
| e -                                                                                                    |        | Device Catalogue |
| Lep Lodae Add De                                                                                                    | vice   |                  |
| User Administrator                                                                                                   |        |                  |

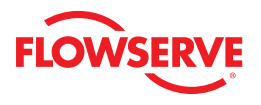

5. On the left side of the screen you will see a window "Network View". Right click on the My Network icon and select Add.

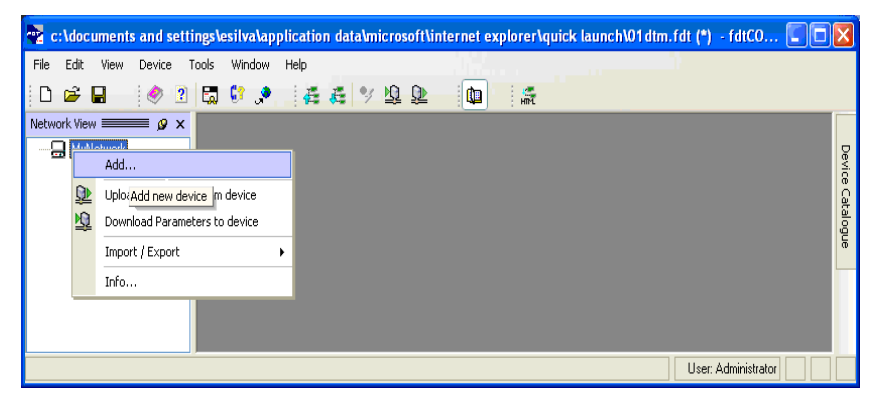

6. Select OEM HART Communciation DTM. You will now see the OEMHART Communication DTM in the "Network View" window.

| Add                     |                      | ×                 |
|-------------------------|----------------------|-------------------|
| Device Type             | Version              | Vendor            |
| FF H1 Communication DTM | 1.1.9 ( 2007-12-06 ) | CodeWrights GmbH  |
| OEM HART Communication  | 1.0.5 ( 2007-12-18 ) | M&M Software GmbH |
|                         |                      |                   |
|                         |                      |                   |
|                         |                      |                   |
|                         |                      |                   |
|                         |                      |                   |
|                         |                      |                   |
|                         |                      |                   |
|                         |                      |                   |
|                         |                      |                   |
|                         |                      |                   |
|                         |                      |                   |
|                         |                      | K Cancel          |
|                         |                      |                   |

7. To configure the communication port right click the OEM HART Communication DTM in the "Network Views" window. Select Configuration.

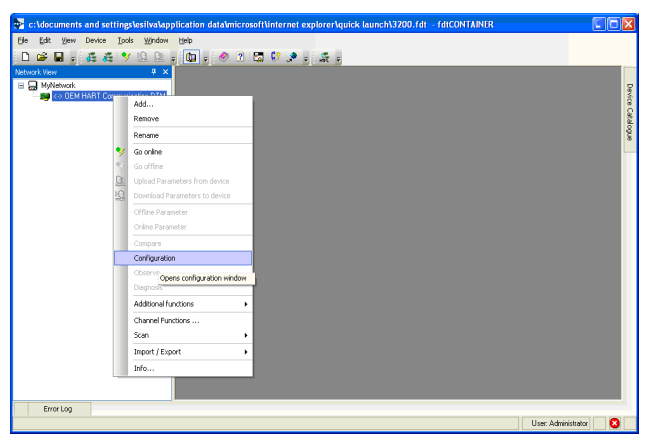

- 8. Select the correct port where the modem is installed.
- 9. Check with the modem manufacturer to select the correct "Access Mode".

- 10. Under the "Communications Mode", set the correct "Access Mode"
- 11. Click the Apply or *Okay* button to apply modem configuration changes.

| 💀 c:\documents and settings\esilva\application data\microsoft\internet explorer\quick launch\3200.fdt (*) - fdtCONTAINER - <-> OEM HART C. | 🗖 🗖     | X              |
|----------------------------------------------------------------------------------------------------|---------|----------------|
| File Edit View Device Tools Window Help                                                                                                    |         |                |
| D 📽 🖬 🖕 🚜 🦧 🎔 🖳 💷 🖕 🛍 🖕 🧇 🗹 🗔 🕼 📌 🖕 歳 🥊                                                                                                    |         |                |
| Network View 9 × <-> DEM HART Communication                                                                                                | 4 Þ 🗙   |                |
| Explorements DEM HART Communication DTM DEM HART Communication DTM MMS Schware GmbH CDM                                                    | M&<br>M | Device Catalog |
| Communication Interface                                                                                                    |         | Jue            |
| Port 🖋 DDMB                                                                                                    |         |                |
| Access Mode 🖌 Emulated 💌                                                                                                    |         |                |
| Self Test                                                                                                    |         |                |
| Self Test has not been executed.                                                                                                    |         |                |
| HART                                                                                                    |         |                |
| Preambles 5 🛩 Scan Start Address 0 🛩                                                                                                    |         |                |
| Master Primary Master 💙 Scan End Address 15                                                                                                |         |                |
| Retries 1                                                                                                    |         |                |
|                                                                                                    |         |                |
| Help Ok Cancel A                                                                                                    | pply    |                |
| KOP Disconnected                                                                                                    |         |                |
| Error Log                                                                                                    |         |                |
| User: Administra                                                                                                    | tor 🛛 😣 |                |

### 3.3 Configuring the ValveSight DTM for Logix Devices

1. To add the ValveSight Logix DTM right click on the *OEM HART Communciation DTM* in the "Nework Views" window and select *Add*.

| 💀 c:\documents and                         | l settings\esilva\application dat             | almicrosoftlinternet explorerlquick launch\3200.fdt (*) - fdtCONTAINER |              |
|--------------------------------------------|-----------------------------------------------|------------------------------------------------------------------------|--------------|
| <u>Fi</u> le <u>E</u> dit <u>V</u> iew Dev | ice <u>T</u> ools <u>Wi</u> ndow <u>H</u> elp |                                                                        |              |
| D 🗳 🖬 💡 🐔                                  | 🧸 🎐 🔉 🔉 🙀 🖡                                   | ی 🔬 🕄 💭 😨 🖓 🖉                                                          |              |
| Network View                               | ¢ ×                                           |                                                                        |              |
| MyNetwork                                  |                                               |                                                                        | Dev          |
|                                            | Add                                           |                                                                        | 6            |
|                                            | Remove<br>Add new device                      |                                                                        | atalog       |
|                                            | Retrame                                       |                                                                        | Jue          |
| 2                                          | Go online                                     |                                                                        |              |
|                                            | Go offine                                     |                                                                        |              |
| Q                                          | Upload Parameters from device                 |                                                                        |              |
| 12                                         | Download Parameters to device                 |                                                                        |              |
|                                            | Offline Parameter                             |                                                                        |              |
|                                            | Online Parameter                              |                                                                        |              |
|                                            | Compare                                       |                                                                        |              |
|                                            | Configuration                                 |                                                                        |              |
|                                            | Observe                                       |                                                                        |              |
|                                            | Diagnosis                                     |                                                                        |              |
| <                                          | Additional functions                          |                                                                        |              |
| Error Log                                  | Channel Functions                             |                                                                        | intenten 🗖 🗖 |
|                                            | Scan                                          | User: Admin                                                            |              |

2. Select the Logix model of your device.

| Device Type     Version     Vendor       EJA V2.1     1.4.124.6 ( 2006-0     Y0K0GAWA       EJX V1.2     1.4.124.6 ( 2006-0     Y0K0GAWA       EJX310 V1.1     1.4.124.9 ( 2006     Y0K0GAWA       EXAst PH150 V1.1     1.4.124.0 ( 2006-0     Y0K0GAWA       EXAst SC150 V1.1     1.4.124.0 ( 2006-0     Y0K0GAWA       ISC202 V1.2     1.4.124.0 ( 2006-0     Y0K0GAWA       ISC450 V1.1     1.4.124.0 ( 2006-0     Y0K0GAWA       ISC450 V1.1     1.4.124.0 ( 2006-0     Y0K0GAWA       ISC450 V2.1     1.4.124.0 ( 2006-0     Y0K0GAWA       PH150 V2.1     1.4.124.0 ( 2006-0     Y0K0GAWA       PH202 V1.3     1.4.124.0 ( 2006-0 | Add              |                    |           | ×   |
|----------------------------------------------------------------------------------------------------|------------------|--------------------|-----------|-----|
| EJA V2.1   1.4.124.6 ( 2006-0                                                                                                    | Device Type      | Version            | Vendor    | ~   |
| EJX V1.2   1.4.124.6 ( 2006-0   Y0K0GAWA     EJX910 V1.1   1.4.124.19 ( 2006   Y0K0GAWA     EXAxt PH150 V1.1   1.4.124.0 ( 2006-0   Y0K0GAWA     EXAxt PH150 V1.1   1.4.124.0 ( 2006-0   Y0K0GAWA     EXAxt SC150 V1.1   1.4.124.0 ( 2006-0   Y0K0GAWA     ISC450 V1.1   1.4.124.0 ( 2006-0   Y0K0GAWA     ISC450 V1.1   1.4.124.0 ( 2006-0   Y0K0GAWA     ISC450 V2.1   1.4.124.0 ( 2006-0   Y0K0GAWA     ISC450 V2.1   1.4.124.0 ( 2006-0                                                                                                    | EJA V2.1         | 1.4.124.6 ( 2006-0 | YOKOGAWA  |     |
| EJX310 V1.1   1.4.124.19 (2006   Y0K0GAWA     EXAxt PH50 V1.1   1.4.124.0 (2006-0   Y0K0GAWA     ISC450 V1.1   1.4.124.0 (2006-0   Y0K0GAWA     ISC450 V1.1   1.4.124.0 (2006-0                                                                                                    | EJX V1.2         | 1.4.124.6 ( 2006-0 | YOKOGAWA  |     |
| EXAxt PH150 V1.1   1.4.124.01 (2006-0                                                                                                    | EJ×910 V1.1      | 1.4.124.19 ( 2006  | YOKOGAWA  |     |
| EXAXI SC150 V1.1   1.4.124.01 2006-0   Y0K0GAWA     ISC202 V1.2   1.4.124.01 2006-0   Y0K0GAWA     ISC450 V1.1   1.4.124.01 2006-0   Y0K0GAWA     ISC450 V2.1   1.4.124.01 2006-0   Y0K0GAWA     ISC450 V2.1   1.4.124.01 2006-0   Y0K0GAWA     PH150 V2.1   1.4.124.01 2006-0   Y0K0GAWA     PH450 V1.3   1.4.124.01 2006-0   Y0K0GAWA     PH450 V1.1   1.4.124.01 2006-0   Y0K0GAWA     PH450 V2.1   1.4.124.01 2006-0   Y0K0GAWA     RAMC V1.2   1.4.124.01 2006-0   Y0K0GAWA     RCCT_F3 V1.2   1.4.124.01 2006-0   Y0K0GAWA                                                                                                    | EXAxt PH150 V1.1 | 1.4.124.0 ( 2006-0 | YOKOGAWA  |     |
| IS2502 V1.1   1.4.124.01 2006-0   Y0K0GAWA     ISC450 V2.1   1.4.124.01 2006-0   Y0K0GAWA     Lgx3200MD   5 (2008-08-01)   Flowserve     PH150 V2.1   1.4.124.01 (2006-0   Y0K0GAWA     PH202 V1.3   1.4.124.01 (2006-0   Y0K0GAWA     PH450 V2.1   1.4.124.01 (2006-0   Y0K0GAWA     PH450 V2.1   1.4.124.01 (2006-0                                                                                                    | EXAXESUISU VI.I  | 1.4.124.0 (2006-0  | YOKUGAWA  |     |
| ISC450 V2.1   1.4.124.0 (2006-0   Y0K0GAWA     ISC450 V2.1   1.4.124.0 (2006-0   Y0K0GAWA     PH150 V2.1   1.4.124.0 (2006-0   Y0K0GAWA     PH202 V1.3   1.4.124.0 (2006-0   Y0K0GAWA     PH450 V2.1   1.4.124.0 (2006-0   Y0K0GAWA     PH450 V2.1   1.4.124.0 (2006-0   Y0K0GAWA     RAMC V1.2   1.4.124.0 (2006-0   Y0K0GAWA     RCCT_F3 V1.2   1.4.124.0 (2006-0                                                                                                    | ISC202 V1.2      | 1.4.124.0 ( 2006-0 | YOKOGAWA  |     |
| Lgx3200MD     5 ( 2008-08-01 )     Flowserve       PH150 V2.1     1.4.124.0 ( 2006-0 Y0K0GAWA       PH202 V1.3     1.4.124.0 ( 2006-0 Y0K0GAWA       PH450 V2.1     1.4.124.0 ( 2006-0 Y0K0GAWA       PH450 V2.1     1.4.124.0 ( 2006-0 Y0K0GAWA       RAMC V1.2     1.4.124.0 ( 2006-0 Y0K0GAWA       RCCT_F3 V1.2     1.4.124.0 ( 2006-0 Y0K0GAWA                                                                                                    | ISC450 V2.1      | 1.4.124.0 ( 2006-0 | YOKOGAWA  |     |
| PH150 V2.1     1.4.124.0 ( 2006-0     Y0K0GAWA       PH202 V1.3     1.4.124.0 ( 2006-0     Y0K0GAWA       PH450 V1.1     1.4.124.0 ( 2006-0     Y0K0GAWA       PH450 V2.1     1.4.124.0 ( 2006-0                                                                                                    | Lgx3200MD        | 5 ( 2008-08-01 )   | Flowserve |     |
| PH4202V1.3     1.4.124.0 ( 2006-0 Y0K0GAWA       PH450V1.1     1.4.124.0 ( 2006-0 Y0K0GAWA       PH450V2.1     1.4.124.0 ( 2006-0 Y0K0GAWA       RAMCV1.2     1.4.124.0 ( 2006-0 Y0K0GAWA       RCCT_F3V1.2     1.4.124.0 ( 2006-0 Y0K0GAWA                                                                                                    | PH150 V2.1       | 1.4.124.0 ( 2006-0 | YOKOGAWA  |     |
| PH450 V1.1     1.4.124.0 ( 2006-0     Y0KUGAWA       PH450 V2.1     1.4.124.0 ( 2006-0     Y0KUGAWA       RAMC V1.2     1.4.124.0 ( 2006-0     Y0KUGAWA       RCCT_F3 V1.2     1.4.124.0 ( 2006-0     Y0KUGAWA                                                                                                    | PH202 V1.3       | 1.4.124.0 ( 2006-0 | YOKOGAWA  |     |
| PH450 V2.1     1.4.124.0 [ 2006-0     Y0KUGAWA       RAMC V1.2     1.4.124.0 [ 2006-0     Y0KUGAWA       RCCT_F3 V1.2     1.4.124.0 [ 2006-0     Y0KUGAWA                                                                                                    | PH450 V1.1       | 1.4.124.0 ( 2006-0 | YOKOGAWA  |     |
| RCCT_F3V1.2 1.4.124.0 ( 2006-0 Y0K0GAWA ▼                                                                                                    | PH450 V2.1       | 1.4.124.0 ( 2006-0 | YUKUGAWA  |     |
|                                                                                                    | RAMUVI.2         | 1.4.124.0 (2006-0  |           | 100 |
|                                                                                                    | 1001_13 +1.2     | 1.4.124.0 ( 2000-0 | TOROGAWA  |     |
| ·                                                                                                    | <u></u>          |                    |           |     |
|                                                                                                    |                  |                    |           |     |
| Help OK Cancel                                                                                                    |                  |                    |           |     |

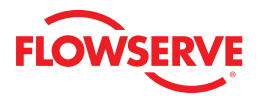

**Optional:** Save the project to your desktop or somewhere easy to remember. This will save you time so you do not have to create a field network in the future.

| 💀 c:\documents and settings\esilva\app                                  | lication data\microsoft\internet explorer\quick launch\3200.fdt (*) - fdtCONTAINER - <-> OEM HART | r c 🔳 🗖      | X              |
|-------------------------------------------------------------------------|---------------------------------------------------------------------------------------------------|--------------|----------------|
| File Edit View Device Tools Window                                      | Help                                                                                              |              |                |
| D 🖆 🖬 💡 🏭 🍓 🌱 🕸 🕸 ;                                                     | u - 🖉 🕄 💭 🖓 🗩 - 🕵 -                                                                               |              |                |
| Network View 🕂 🗙                                                        | <-> DEM HART Communication                                                                        | 4 Þ 🗙        |                |
| Hythetwork GOEM HART Communication DTM* GOEM HART Channet:0> Lgx3200MD* | DEM HART Communication DTM<br>M&M Software GmbH<br>COM3                                           | M&<br>M      | Device Catalog |
|                                                                         | A new Device DTM was attached. Please<br>verify the information for the new Device DTM.           |              | lue            |
|                                                                         | Help Ok Cancel Apply                                                                              | Close        |                |
|                                                                         | NUP Disconnected                                                                                  |              |                |
| Error Log                                                               | 14                                                                                                |              | _              |
|                                                                         | User: Admin                                                                                       | istrator 🛛 😣 |                |

### 3.4 Launching the ValveSight DTM

- 1. To launch the ValveSight DTM, ensure the modem is connected to a device, and right click on the *HART Channel 0*> *Logix* and select *Go Online.*
- 2. Double click the "HART Channel O> Logix", or right click and select Online Parameter.

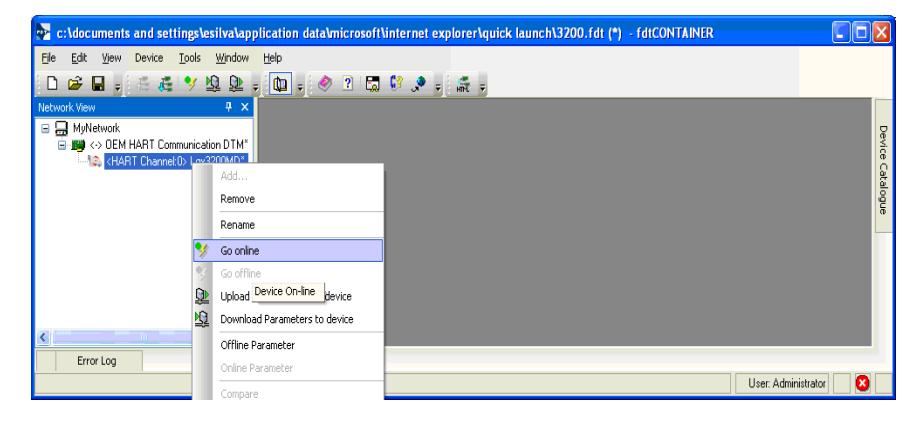

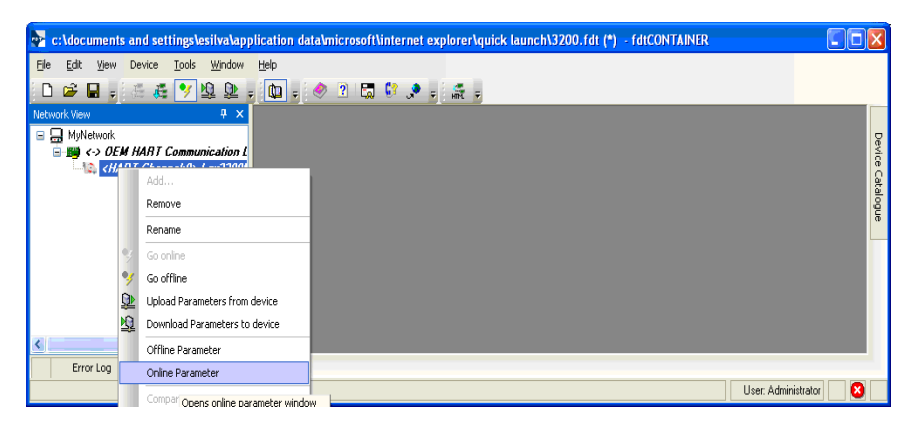

### 3.5 Licensing the DTM

| dit View Device Tools Window                                  | Help                                                                                                    |                   | <u></u>                                                   |          |
|---------------------------------------------------------------|----------------------------------------------------------------------------------------------------|-------------------|-----------------------------------------------------------|----------|
| 🖌 🖬 🚛 🛃 🖳 🖳 📲 🐐                                               | 🛍 - 🧶 2 🖬 😂 🗶 - 🚓 -                                                                                         |                   |                                                           |          |
| T Channel:0>LGX 32MD                                          |                                                                                                    |                   |                                                           | 4 8      |
| Lor3200MD DEVICE TAG ID                                       | : LGX 32MD DEVICE VEBSION: MD &dvarced Dia                                                                  | apostics          |                                                           | $\sim$   |
| ACTUATOR INFO -> Size: 25, Ma<br>VALVE BODY INFO -> Model: MK | anufacture: Valtek, Type: Linear (piston), Spring: Single<br>1, Body Size: 2.0 INCH, Flow Over, Fail Closed |                   |                                                           | FLOWSERV |
|                                                               |                                                                                                    |                   |                                                           |          |
| 3200MD Series (Online)                                        |                                                                                                    |                   |                                                           |          |
| lashboard                                                     | ValveSight License/Upgrade Manag                                                                            | ement             |                                                           |          |
| dams                                                          | To license the basis DTM to the Advanced                                                                    | uproion or to odd | more "MD Disepectic" upgrades, please call (901) 499 2200 |          |
| - Alem Status<br>- Alem Annunciators<br>- Alem Configuration  | To license the basic DTW to the Advanced                                                                    | version or to add | more wib blagnostic upgrades, please call (601) 465-2500. |          |
| leath<br>∋ Valve Health<br>- Friction Tolerance Settings      |                                                                                                    |                   |                                                           |          |
| Positioner Health Actuator Health Control Health              | NOTE: If your positioners are already upg                                                                   | raded to Pro Diaj | nostics, you do not need further upgrades.                |          |
| iagnostic                                                     | Machine ID: 6C00E213                                                                                        | Upgrade Code:     | 30555A70660000000041A0A10D5C00E213001012C1                |          |
| - Ramp Test<br>- Step Test                                    | SELECT LICENSE/UPGRADES                                                                                     |                   | ADD ADVANCED DIAGNOSTICS UPGRADES                         |          |
| - HDRL<br>- Data Logger                                       | License ValveSight Advanced DTM                                                                             |                   | Additional Advanced Upgrades desired:                     |          |
| - Trends<br>Partial Stroke                                    | Add ValveSight Advanced Diagnsotics U                                                                       | pgrades 🗖         | Devices already upgraded to Advanced:                     |          |
| albration                                                     | Add ValveSight Pro Diagnostics Upgrade                                                                      | 25                | Advanced Upgrades previoulsy purchased: 0                 |          |
| - Actuator / Stroke / Enction                                 |                                                                                                    |                   | Advanced Uppersides approximation                         |          |
| - Analog Output                                               |                                                                                                    |                   | Advanced opgrades remaining.                              |          |
| - Analog Input                                                | - ADD PRO DIACNOSTICS LIPOPADES -                                                                           |                   | ACTIVATION                                                |          |
| onfiguration                                                  |                                                                                                    |                   | New Code:                                                 |          |
| License / Upgrade Management                                  | Additional Pro Upgrades desired:                                                                            |                   | New Gode.                                                 |          |
| Basic / Local Interface                                       |                                                                                                    | 0                 |                                                           |          |
| - Configuration Management                                    | Devices already upgraded to Pro-                                                                            |                   | Upgrade Status:                                           |          |
| Information                                                   | Pro Upgrades previously purchased:                                                                          | 0                 | Unregistered DTM                                          |          |
| - Actuator<br>- Valve Body                                    |                                                                                                    |                   | Progress:                                                 |          |
| - Valve Trim                                                  | Pro Upgrades remaining:                                                                                     | 0                 |                                                           |          |
| HART® Information                                             |                                                                                                    |                   |                                                           |          |
| Alerms/Alerts                                                 |                                                                                                    |                   | Activate Code                                             |          |
| Command Deviations                                            |                                                                                                    |                   |                                                           |          |
| - Travel Alerts                                               |                                                                                                    | B                 | ck Dashboard Positioner Upgrades                          |          |
| E da Veriablez                                                |                                                                                                    |                   |                                                           |          |
| - Edit Variables                                              |                                                                                                    |                   |                                                           |          |
| Position Cutoff                                               |                                                                                                    |                   |                                                           |          |
| - Soft Limits                                                 |                                                                                                    |                   |                                                           |          |
| - Stroke Characterization                                     |                                                                                                    |                   |                                                           |          |
| eSight                                                        |                                                                                                    |                   |                                                           | Close    |
|                                                               |                                                                                                    |                   |                                                           |          |
|                                                               |                                                                                                    |                   |                                                           |          |

To take advantage of ValveSight's full diagnostic capabilities, an Advanced license for the ValveSight DTM and upgrades for the Logix 3000MD series devices may be purchased using the Configuration > License/Upgrade Management screen. Complete the information requested on the screen, then contact Flowserve as indicated. You will need the information on this screen in order to process your request. Flowserve will provide a new license code to you. The screen must be filled out accurately and the new code entered in order for the new code to activate. After activating the new code, the Advanced DTM license will be active, the DTM menus will expand, and positioner upgrades will be available for use.

**Note:** All purchases activated on a PC apply to that PC only. Device upgrades must be made from the PC that was used to purchase them. The Advanced DTM license will apply to the PC that was used to purchase it.

# FLOWSERVE

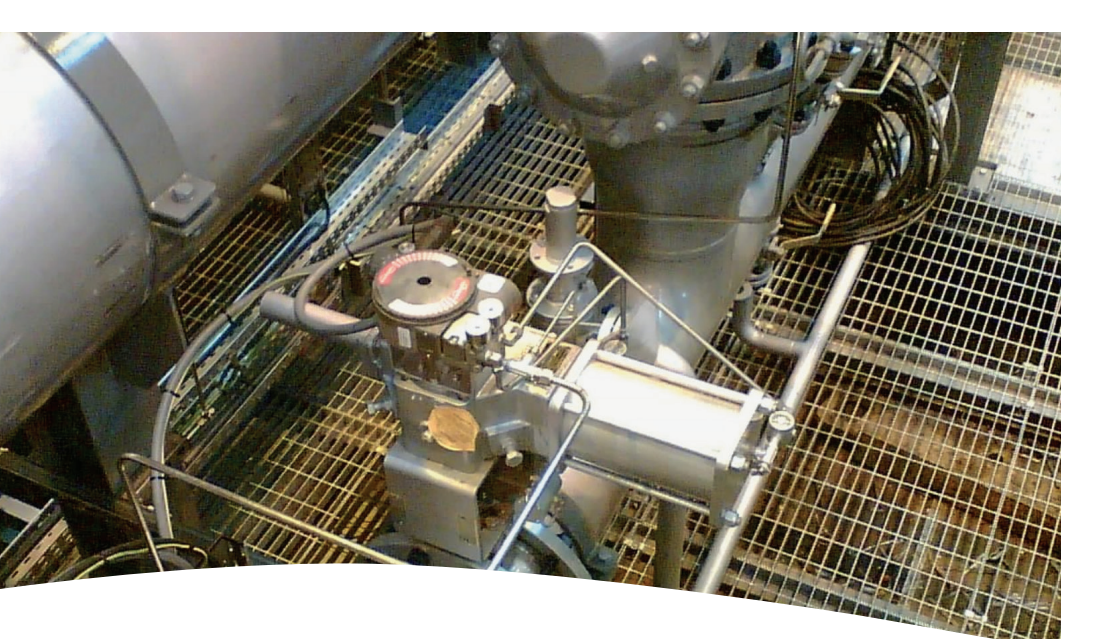

FCD VSENSF0002-01-A4 Printed in USA. March 2015 © 2015 Flowserve Corporation

### To find your local Flowserve representative:

For more information about Flowserve Corporation, visit www.flowserve.com or call +1 937 890 5839.

### **Flowserve Corporation**

Flow Control 1350 N. Mt. Springs Parkway Springville, UT 84663 USA Phone: +1 801 489 8611 Fax: +1 801 489 3719

### Flowserve (Austria) GmbH

Control Valves - Villach Operation Kasernengasse 6 9500 Villach Austria Phone: +43 (0)4242 41181 0 Fax: +43 (0)4242 41181 50

### Flowserve India Controls Pvt. Ltd

Plot # 4, 1A, E.P.I.P, Whitefield Bangalore Kamataka India 560 066 Phone: +91 80 284 10 289 Fax: +91 80 284 10 286

### **Sales Offices**

Flowserve Essen GmbH Manderscheidtstr. 19 45141 Essen Deutschland Telefon: +49 (0)201 8919 5 Fax: +49 (0)201 8919 662

#### Flowserve S.A.S.

7, Avenue de la Libération - BP 60 63307 Thiers Cedex Frankreich Telefon: +33 (0)4 73 80 42 66 Fax: +33 (0)4 73 80 14 24

### NAF AB

Gelbgjutaregatan 2 SE-581 87 Linköping Schweden Telefon: +46 (0)13 31 61 00 Fax: +46 (0)13 13 60 54

The ValveSight diagnostic system can be used on any control valve using Logix digital positioners.

### flowserve.com